Google for Education

### Google 认证的教育工作者考试

# 报名并应用代金券

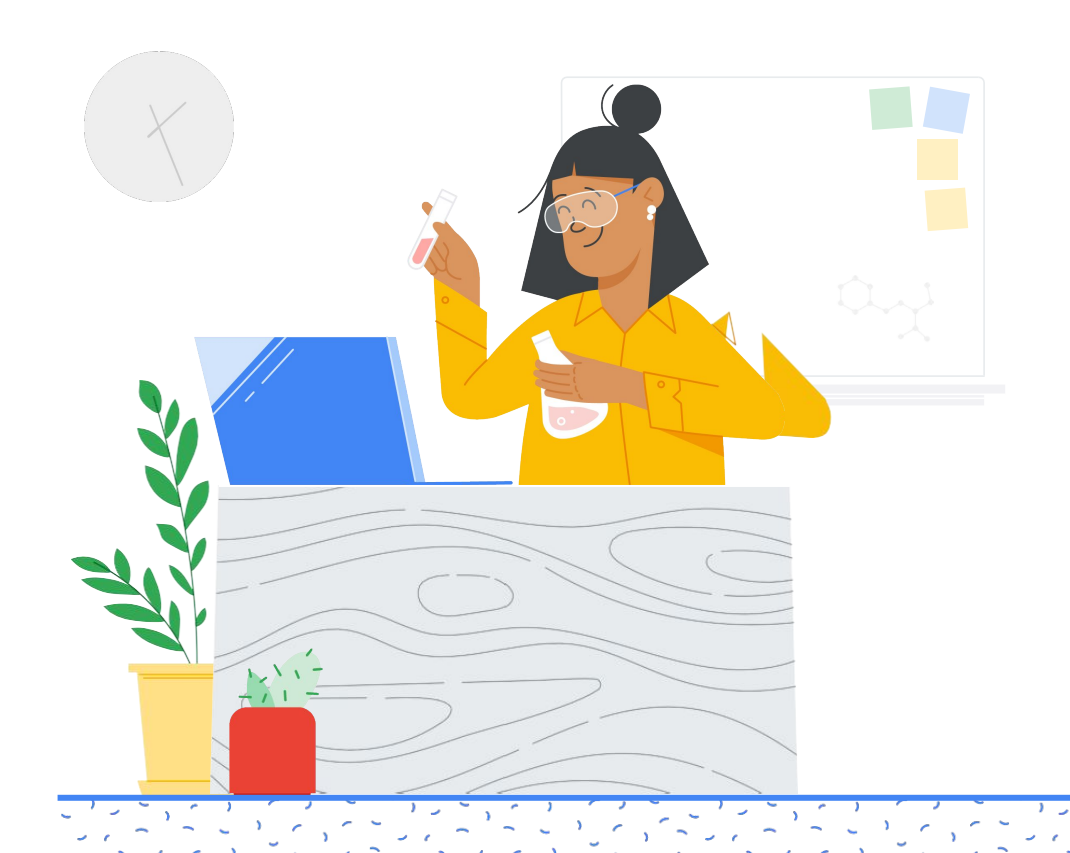

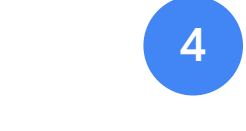

报名参加考试

登录您的

Google 帐号

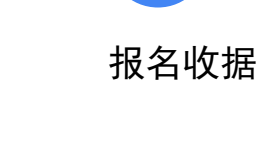

5

从教师中心 网站开始

2

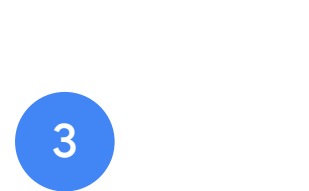

准备工作

内容摘要

创建或访问您的 Kryterion 帐号

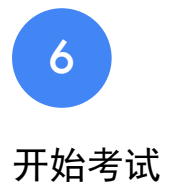

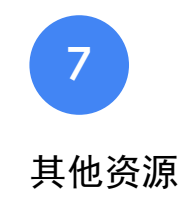

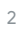

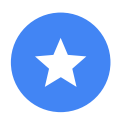

### 准备工作

### 您应始终从<u>教师中心</u>网站开始, 即使您已有 Kryterion 帐号。

无论您是使用代金券,还是用信用卡付款,都请 按照本文档中的步骤操作。

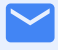

#### 您将收到的电子邮件

您报名参加考试后,将会收到从下 列电子邮件地址发送的电子邮件:

admin@myeducert.org

donotreply@webassessor.com

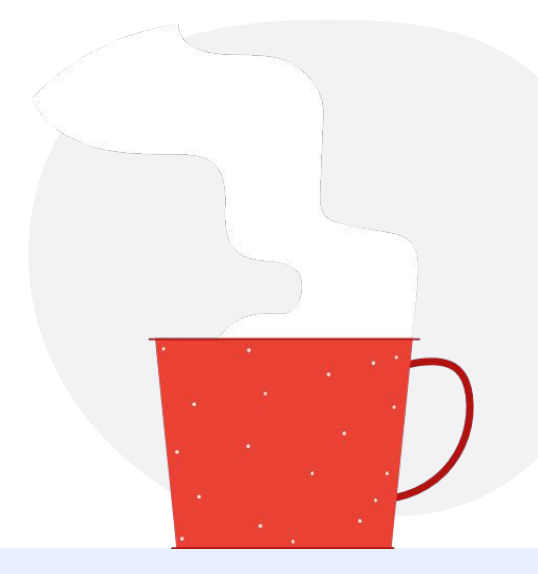

#### $\checkmark$

考试条款

在参加考试之前,系统会提示您 接受这些条款。您可以从下面的 链接查看考试条款:

<u>保密协议</u>

<u>考试隐私权政策</u>

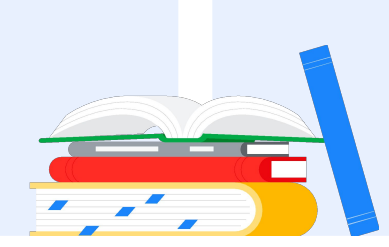

Google 认证的教育工作者考试 发布时间: 2021年9月1日

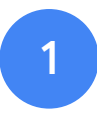

# 登录您的 Google 帐号

请确保登录到要用于您的考试个人 资料的 Google 帐号。这个帐号将会 与您的认证相关联。

| Sie                                                                             | an in                                               |
|---------------------------------------------------------------------------------|-----------------------------------------------------|
| to continue to                                                                  | webassessor.com                                     |
| Email or phone                                                                  |                                                     |
| Forgot email?                                                                   |                                                     |
| To continue, Google will sha<br>language preference, and pr<br>webassessor.com. | ire your name, email address,<br>ofile picture with |
| Create account                                                                  | Next                                                |

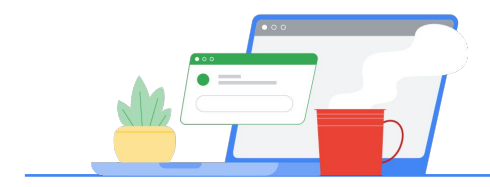

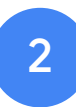

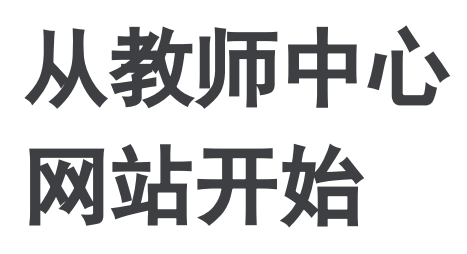

从 Google 的教师中心网站开始

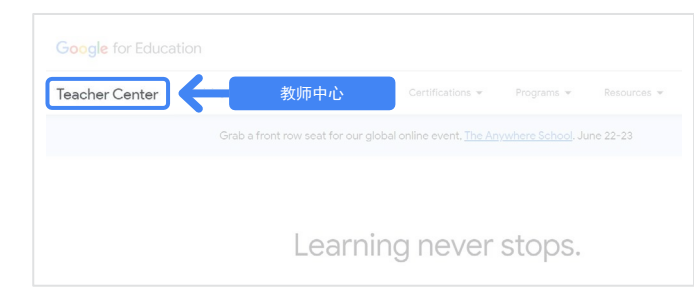

从"Certifications"下拉菜单转到 "Level 1"或"Level 2"页面,选择 要参加的考试。

|              |                         | 认证               |            |             |
|--------------|-------------------------|------------------|------------|-------------|
|              | Product Guides 👻        | Certifications 👻 | Programs 👻 | Resources 👻 |
| Grab a front | row seat for our global | Overview         |            | ine 22-23   |
|              |                         | Educator Level 1 |            |             |
|              |                         | Educator Level 2 |            |             |

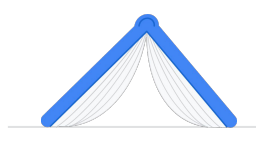

转到考试页面后, **点击蓝色的"Register"按钮** 

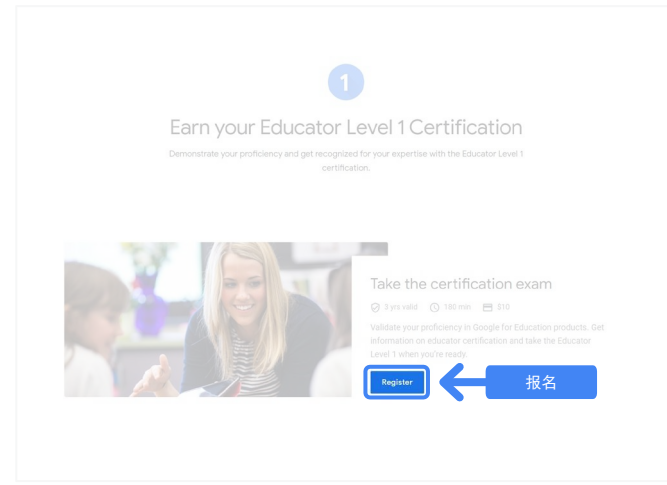

#### Google 认证的教育工作者考试入口页面

点击蓝色按钮"Select Language"。

#### Google Certified Educator exam

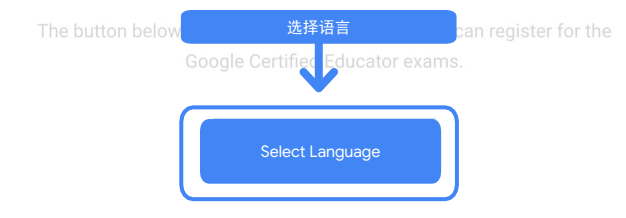

If you are using a Google Workspace for Education account and you aren't able to access link above, then please contact your domain administrator. Alternatively, you can return page while logged into a different Google account.

#### 选择您的考试首选语言

点击下拉菜单,选择您的首选语言。

点击"OK"以继续。这时,您会转到 "Webassessor"页面,以便报名参加考试。

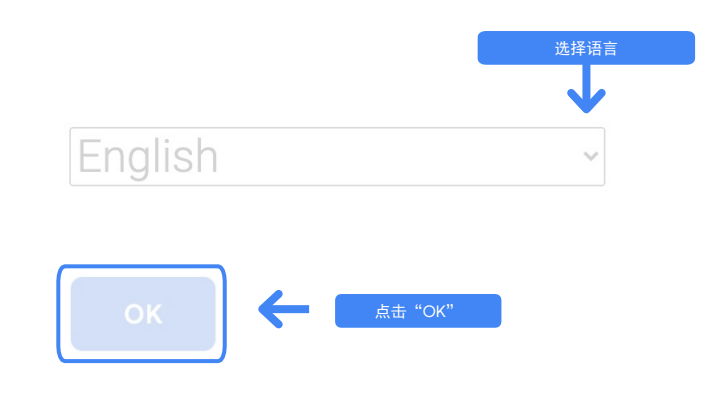

#### 无法访问报名页面?

如果您使用的是 Google Workspace 教育版帐号 ,将无法从此处访问报名页面,您可以通过两种 方法解决此问题。

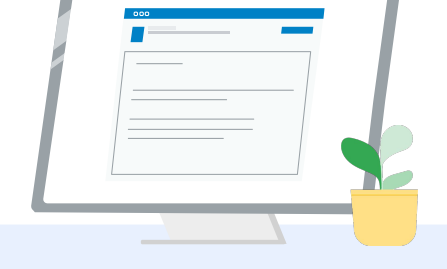

#### 方法1

与您的 Google Workspace 教育版 帐号管理员合作,以便:

- 将您添加到一个<u>分类为"成人"</u> (18 周岁及以上)的组织单位
- 确保这些组织单位也<u>选择启用了</u> <u>无单独控件的其他服务</u>。
- 如需进一步的操作说明,请查看 此<u>分步视频教程</u>。

方法2

尝试使用其他帐号。

返回教师中心网站,并登录
 其他 Google 帐号,例如个
 人 Gmail 帐号。

没有其他帐号? 创建一个新帐号。

不知道谁是您的管理员?

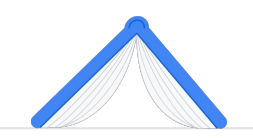

<u>请点击此处</u>,获取相关帮助来确定谁是您学校的 Google Workspace 教育版帐号管理员。

## 创建或访问您的 Kryterion 帐号

如果您没有 Kryterion 帐号,请按照第1个路径中的步骤操作。如果您已有 Kryterion 帐号,在上面的第2步中点击"Register"按钮后,您会直接转到 Kryterion 的帐号着陆页。

| Google for E<br>Certification                                                                 | ducation<br>n Exams                                                                                                    |                                                                                                    | Powered By                                | KRYTERIO    |
|-----------------------------------------------------------------------------------------------|----------------------------------------------------------------------------------------------------|----------------------------------------------------------------------------------------------------|-------------------------------------------|-------------|
| Login:                                                                                        | Northy an email address. If soot                                                                                                    | ].                                                                                                    |                                           | Save Cance  |
| Password:                                                                                     | same email address you used in t<br>The password must be at least 8 o<br>character, one loasecase characte<br>(III) (e.g., "johnSexith\$") | he bracher center.<br>characters long and contain at leas<br>et, one digit, and one special chars      | l one uppercase<br>cher; h[]#\$£%^&*      |             |
| Re-Enter Password                                                                             | [                                                                                                    | _                                                                                                    |                                           |             |
| Legal First Name:                                                                             | When taking an exam at a testing<br>must match exactly with your nam<br>must be current. Expired identific                                 | center, the name on your fee form<br>m as specified below. Additionally<br>ation will not be accepted. | s of identification<br>all identification |             |
| Legal Last Name:                                                                              | [                                                                                                    | <u> </u>                                                                                               |                                           |             |
| Work or School Email<br>Address:<br>Primary Phone:                                            | mergecontainer@gmail.com                                                                                                    | ].                                                                                                    |                                           |             |
| Address Line 1:                                                                               |                                                                                                    |                                                                                                    |                                           |             |
| Address Line 2:                                                                               |                                                                                                    |                                                                                                    |                                           |             |
| City:                                                                                         |                                                                                                    | _,                                                                                                    |                                           |             |
| Province/State:                                                                               | NA                                                                                                    | ~                                                                                                    |                                           |             |
| Postal Code:                                                                                  | ·                                                                                                    |                                                                                                    |                                           |             |
| Country:                                                                                      | United States                                                                                                    | r.                                                                                                    |                                           |             |
| Custom Fields:                                                                                |                                                                                                    |                                                                                                    |                                           |             |
| Secondary Email Add<br>email changes)                                                         | ress (in case your primary                                                                                                    |                                                                                                    |                                           |             |
| Deimens Delationship                                                                          | with Casala                                                                                                    | 11                                                                                                    |                                           |             |
| Your name as you wo                                                                           | uld like it to appear on your                                                                                                    | -Select- V                                                                                             |                                           |             |
| certificate                                                                                   | on me i to appen on Jon                                                                                                    |                                                                                                    |                                           |             |
| Send me emails from<br>team including profes<br>opportunities and ou<br>product updates, tips | the Google for Education<br>isional development<br>newsletter with the latest<br>stories and more.                                         | ii<br>Salect- V                                                                                        |                                           |             |
| edunence (gubio)                                                                              | si vi ustrung                                                                                                    |                                                                                                    |                                           | Save Cancel |
|                                                                                               |                                                                                                    |                                                                                                    |                                           |             |

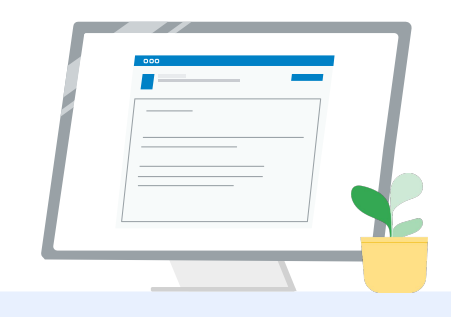

1 第1个路径 我还没有帐号(请按照以下 步骤操作)

2 第 2 个路径 我已有 Kryterion 帐号 (请转到本文档的第 4 步)

#### 第1个路径:

#### 我还没有帐号

- 填写表单中的所有必填字段
- 填写完毕后,点击"Save"

#### 注意:

"Work or School Email Address"处于灰显状态,您无法更改它。如果您希望将自己的 Google Edu 认证与其他帐号相关联,请关闭此 浏览器标签页,退出您当前登录的帐号,然后从 教师中心网站重新开始(本文档的第1步)。

#### 填好 Kryterion 个人资料后, 您会 自动转到 Kryterion 的首页。

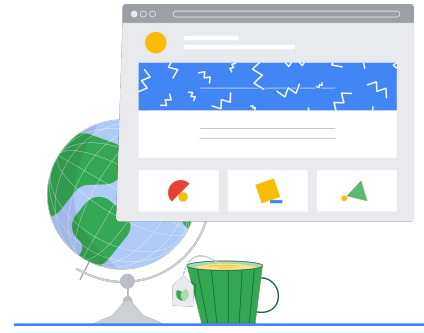

4

报名参加考试

点击顶部蓝色菜单中的 "Register for an Exam"

Google for Education Certification Exams

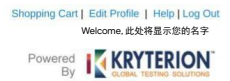

#### Organizations can purchase vouchers directly from Kryterion Please download and complete this form and return it to Vouchers@kryteriononline.com.

Show what you know, for educators using Google in the classroom The Google for Education certification programs are designed for individuals who want to demonstrate competency deploying administering or using Google tools in their classrooms or school systems.

xams for Educators

Google Certified Educator Level 1: This scane certifies or recertifies educators who have the fundamental skills for implementing Google for Education tools in the

Google Certified Educator Level 2: This exam certifies or recertifies educators who demonstrate advanced competency in using Google for Education tools to transfer teaching and Hearing in the classroom.

Trainer Skills Assessment: This exam assesses the skills necessary for trainers to deliver training on Google for Education tools. To study for the exam, please complete the <u>Trainer Course</u> in the Edu Training Center.

For EDU certification exam support please contact us via our Support Form

#### Kryterion, Inc. uses cookies to track session reliability, maintain session security, and understand user interaction with our website. By browsing our website, you consert to our use of cookies and other tracking technologies. For more information please see our Privacy Policy.

Privacy Policy | Terms of Service. © 2021 KRYTERION, Inc. and KRYTERION, Limited - All Rights Reserved.

|           |                                                                                                    | P                                                                                                    | owered<br>By                                  | Velcome,此处将显示您的<br>学<br>KRYTERION<br>GLOBAL TESTING SOLUTIONS |
|-----------|----------------------------------------------------------------------------------------------------|----------------------------------------------------------------------------------------------------|-----------------------------------------------|---------------------------------------------------------------|
|           |                                                                                                    | MY CERTIFICATIONS RECEIPT                                                                                               | REGISTER FOR AN                               | EXAM VASSESSMENTS HOME                                        |
|           |                                                                                                    | erion.                                                                                                    |                                               |                                                               |
| Show what | you know, for educators using Goog                                                                                    | le in the cl                                                                                                    | 据夕余加:                                         | *试                                                            |
|           |                                                                                                    | ned for individual                                                                                                    | NCHT-≫\\H·                                    | 5 101                                                         |
|           |                                                                                                    |                                                                                                    |                                               |                                                               |
|           |                                                                                                    |                                                                                                    |                                               |                                                               |
|           |                                                                                                    |                                                                                                    |                                               |                                                               |
|           |                                                                                                    |                                                                                                    |                                               |                                                               |
|           |                                                                                                    |                                                                                                    |                                               |                                                               |
|           |                                                                                                    |                                                                                                    |                                               |                                                               |
|           | Kryterion, Inc. uses cookies to track session relial<br>our website. By browsing our website, you cons<br>information | pility, maintain session security, and<br>ent to our use of cookies and other<br>please see our <u>Privacy Policy</u> . | d understand user int<br>tracking technologie | eraction with<br>s. For more                                  |
|           |                                                                                                    |                                                                                                    |                                               | SVENTERION?                                                   |

#### 从目录中**选择一项考试**

注意:

您必须点击"+"图标,才能展开目录选项

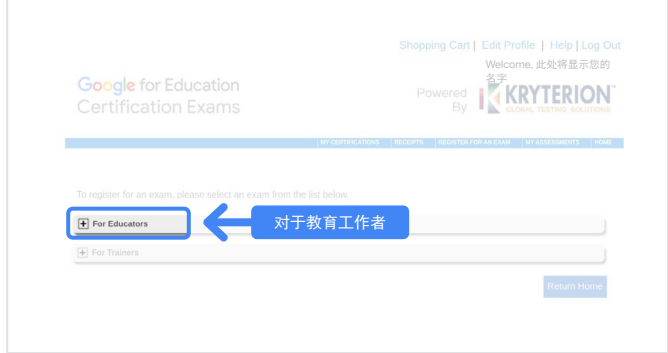

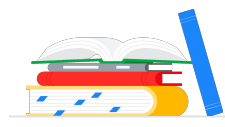

#### 点击您要购买的考试旁边的蓝色按钮 "Buy Now"。系统随即会将您转到 "Shopping Cart"页面

|  |         |                    |          | wered<br>By  | K       | COAL TESTING S |      |
|--|---------|--------------------|----------|--------------|---------|----------------|------|
|  | MY CERT | TIFICATIONS        | RECEIPTS | REGISTER FOR | VI EXAM | MY ASSESSMENT  | s  H |
|  |         |                    |          |              |         |                |      |
|  |         | الله<br>الم<br>الم | 即购买      |              | SD<br>0 | Buy Now        |      |
|  |         |                    |          |              |         |                |      |

如果您有代金券,请在

**"Coupon/Voucher Code"**字段输入 相应代码,然后点击"Submit"。

#### 注意:

费用将调整为 \$0 USD。

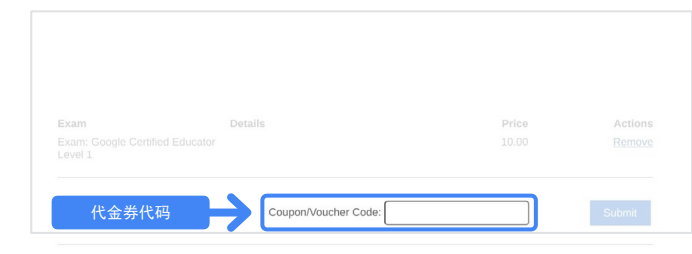

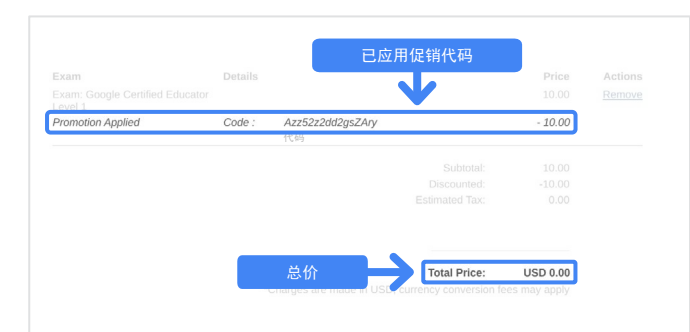

#### 如果您用信用卡付款,**请点击"Check out"** 按钮以添加您的信用卡付款信息,然后点击 "Submit"。

#### 注意**:**

点击"Submit"后,您会立即转到确认页面,并且可以 从此屏幕执行打印操作(请参阅右侧的图片)。此外, 系统还会向用于此帐号的电子邮件地址发送一封报名收 据电子邮件。

| Total Price: USD 10                                         | .00                                                                                    |
|-------------------------------------------------------------|----------------------------------------------------------------------------------------|
| Amount:<br>Credit Card Number:<br>CVC Number:<br>Card Type: | USD 10.0<br>*<br>*<br>*<br>Visa                                                        |
| Expiration Date:                                            | MM v YYYY v<br>Submit Back / Cancel                                                    |
| Once submitted, an e-mail will be ser                       | t to you confirming payment and registration information for your examination session. |

| ou for makin | g your purchase.                                                               |                                                                                                    |                                                                                                    |
|--------------|--------------------------------------------------------------------------------|----------------------------------------------------------------------------------------------------|----------------------------------------------------------------------------------------------------|
| has been s   | ent to you confirming this purchase and providing details on the asse          | essment(s) purch                                                                                                    | ased.                                                                                                    |
| e Name :     | 此处将显示您的名<br>字                                                                  |                                                                                                    |                                                                                                    |
| ity Item     |                                                                                | Price                                                                                                    | To                                                                                                    |
| Google       | Certified Educator Level 1                                                     | USD 10.00                                                                                                    | USD 10.                                                                                                    |
| Applied      | I Voucher Google Certified Educator Level 1 此处将显示代金券代码                         |                                                                                                    | -100% (USD 10.0                                                                                                    |
| Date:        | 此处将显示购买日期<br>Wardware Active                                                   |                                                                                                    |                                                                                                    |
|              | Kryterion, Inc. 7776 S Pointe Pkwy W #200, Phoenix, AZ 85044                   | TIN: 86-0940055                                                                                                    | i                                                                                                    |
|              |                                                                                |                                                                                                    |                                                                                                    |
|              | I has been s<br>te Name :<br>tity Item<br>Google<br>Appliec<br>Price:<br>Date: | ak of menuing you providing you providing details on the asset<br>te Name : 此父将显示您的名<br>字<br>Ity Item<br>Google Certified Educator Level 1<br>Applied Voucher Google Certified Educator Level 1<br>Applied Voucher | at on many you potential.<br>Has been sent to you confirming this purchase and providing details on the assessment(s) purch<br>te Name : 此处将显示您的名<br>字<br>tity Item Price<br>Google Certified Educator Level 1 USD 10.00<br>Applied Voucher Google Certified Educator Level 1 此处将显示购买日期<br>Price:<br>Date: 此处将显示购买日期<br>Kryterion, Inc. 7776 S Pointe Pkwy W #200, Phoenix, AZ 85044   TIN: 86-0940055 |

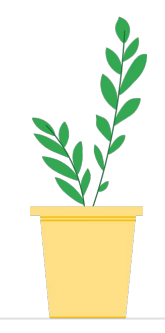

如果要确认您已报名参加相应考试,请转到 Kryterion 首页,点击顶部蓝色栏中的"**My Assessments"**。

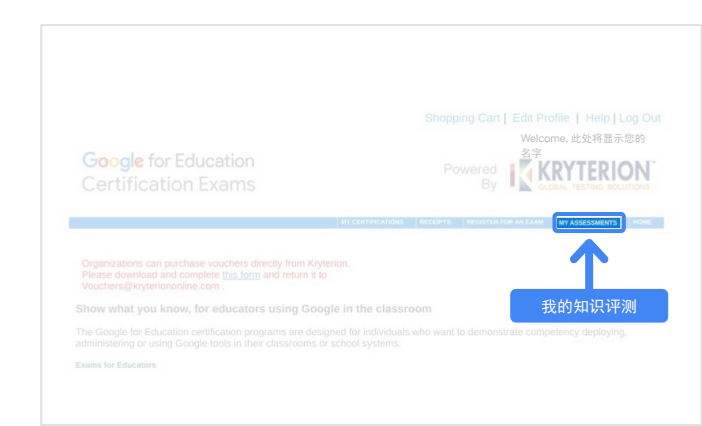

在"Scheduled Exams"下,您应该会 看到刚刚购买的考试。

#### 注意:

"Launch"图标将保持问号形式。 您可以查看有关如何开始考试的电子邮件。

在此页面上,您还可以看到自己参加的其他考试。

| SCHEDULI | ED EXAMS                   |                |                 | 此处将显示购买日期       |        |
|----------|----------------------------|----------------|-----------------|-----------------|--------|
| Exam     |                            | Uate Scheduled | Exam Details    | Late Registered | Launch |
| Cougie   | Contract Education Level 1 |                | Grinne          | 00 00 IC 2021   |        |
| IN-PROGR | ESS EXAMS                  |                |                 |                 |        |
| Exam     | Date Scheduled             | Exam Details   | Date Registered | Date Launched   | Laund  |
| COMPLET  | ED EXAMS                   |                |                 |                 |        |
| Exam     | Exam Details               | Date Launched  | Dat             | te Completed    | Result |
| None fo  | bund.                      |                |                 |                 |        |

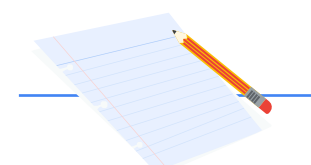

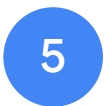

### 报名收据

您将收到已成功报名参加相应考试的确认 电子邮件。

请确保您已将电子邮件地址 <u>donotreply@webassessor.com</u> 添加到 Google 帐号的通讯录中。

注意**:** 

如果您没有收到确认电子邮件,请检查您的垃圾邮 件文件夹。

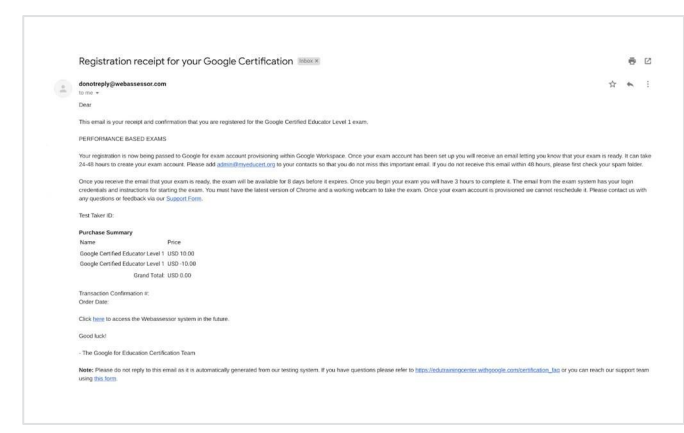

**公** 发件人: donotreply@webassessor.com

主题:

您的 Google 认证的报名收据

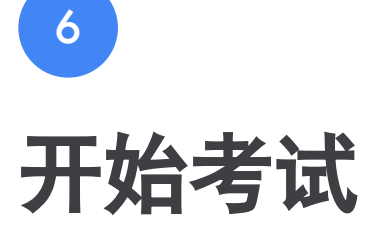

您的考试安排妥当后,您会收到一封告知您已可以开始考试的电子邮件。考试个 人资料的创建可能需要 24-48 小时。请确保您已将电子邮件地址 admin@myeducert.org 添加到 Google 帐号的通讯录中。

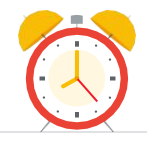

#### 考试链接和操作说明电子邮件

 $\checkmark$ 

发件人: admin@myeducert.org

主题: 可以开始您的 Google for Education 考试了

注意: 这封电子邮件将包含您的考试链接和有关如 何开始考试的操作说明

|                                      | Google for Education                                                                                     |
|--------------------------------------|----------------------------------------------------------------------------------------------------|
|                                      |                                                                                                    |
|                                      | You have 8 days to log into the exam.                                                                    |
|                                      | If you don't log into the exam by $\{\underline{tag}\}$ , you will automatically lose your registration. |
| Not                                  | e: This time is in UTC. <u>Please click here</u> to convert this time to your timezone.                  |
| Hi (name),<br>Your (exam name) is re | ady! Read this email carefully as it contains important details about your exam.                         |

您收到已可以开始考试的电子邮件 后,**将有8天的时间参加考试**, 8天后,考试将过期。

- 开始考试后,您会有3个小时的
  时间来完成作答。
- 您必须拥有<u>最新版本的 Chrome</u> 和可以正常工作的摄像头,才能 参加考试。
- 您的考试帐号一经配置,考试便
  无法重新安排。

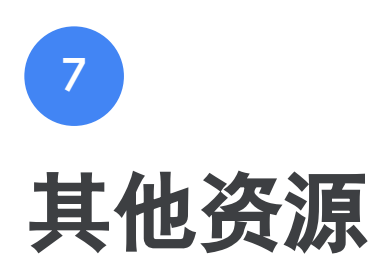

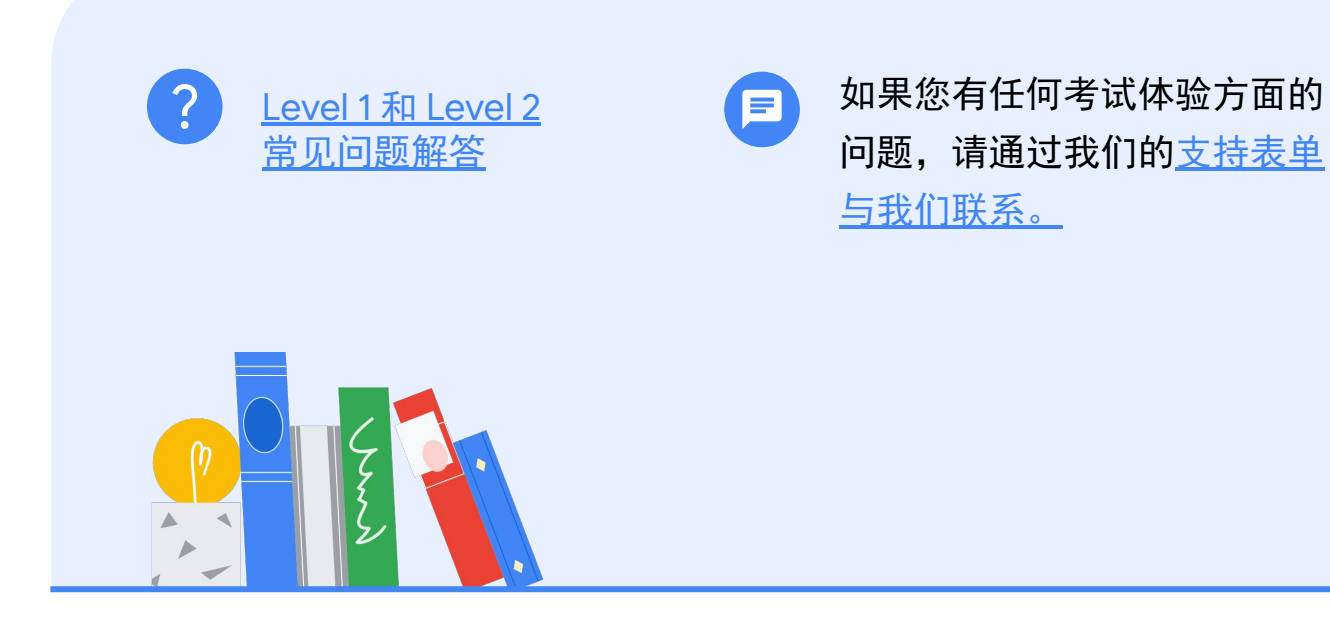